# Návod k přihlášení se k přijímacím zkouškám NANEČISTO v roce 2021

Nejdříve, prosím, věnujte pozornost tomu, že variant přijímacích zkoušek je hned několik a proto, prosím, pečlivě vyberte správnou možnost, abychom předešli nedorozuměním a zmatkům. Všechny základní typy se budou konat ve 3 termínech: **10. dubna, 24. dubna a 15. května 2021**.

Čeština nanečisto a přijímací zkoušky nanečisto pro program Manažer obchodu se budou konat <u>pouze</u> 15. května 2021.

Existují tyto typy přijímacích zkoušek nanečisto:

**1. Přijímačky nanečisto MAT+AJ** – jedná se elektronickou formu přijímaček tak, jak budou vypadat ve skutečnosti při přijímacím řízení do programu **Podniková ekonomika a management** na Fakultě podnikohospodářské.

**2. Přijímačky nanečisto MAT + 2 jazyky elektronicky pro FMV** – jedná se elektronickou formu přijímaček tak, jak budou vypadat ve skutečnosti při přijímacím řízení do programů na **Fakultě mezinárodních vztahů**.

**3. Přijímačky nanečisto Arts Management** – jedná se elektronickou formu přijímaček tak, jak budou vypadat ve skutečnosti při přijímacím řízení do programu **Arts management** na Fakultě podnikohospodářské.

**4. Přijímačky nanečisto MAT+AJ elektronicky pro FIS** – jedná se elektronickou formu přijímaček tak, jak budou vypadat ve skutečnosti při přijímacím řízení do programů na **Fakultě informatiky a statistiky.** 

**5. Přijímačky nanečisto Manažer obchodu** – jedná se elektronickou formu přijímaček tak, jak budou vypadat ve skutečnosti při přijímacím řízení do **programu Manažer obchodu** na **Fakultě mezinárodních vztahů.** 

**6. Přijímačky nanečisto čeština pro cizince** – jedná se elektronickou formu přijímaček vstupního testu z českého jazyka určeného pro cizince, kteří nebudou mít maturitu z českého nebo slovenského jazyka (s možností skládat test online)

### A nyní vlastní návod:

- 1. otevřete stránku https://insis.vse.cz/
- 2. v druhé sekci (Přijímací řízení) vyberte první odkaz (Elektronická přihláška ke studiu na VŠE)
- 3. vyberte, jak chcete do informačního systému vstoupit:

a. jako nový uživatel (nikdy jste nepoužili informační systém VŠE)

b. jako uživatel e-přihlášek (již máte v aktuálním období v informačním systému VŠE založenou alespoň jednu přihlášku)

c. jako uživatel InSIS (již máte uživatelské jméno a heslo, které vás opravňuje ke vstupu do hlavní části informačního systému VŠE)

## ad 3a) - jako nový uživatel

- ve výběru fakult a pracovišť vyberte Pedagogické oddělení
- zvolte typ studia Celoživotní vzdělávání
- vyberte požadovaný typ a termín
- vyplňte jméno, příjmení a emailovou adresu, zvolte pohlaví, dále pak státní příslušnost a zadejte rodné číslo (V případě, že je vaše státní příslušnost Česká nebo Slovenská republika, je nutné vyplnit položku Rodné číslo, v opačném případě pak položku Datum narození. Rodné číslo se zadává bez lomítka.)
- pokud máte jinou než českou nebo slovenskou příslušnost, a přesto máte přidělené rodné číslo, tak zaškrtněte tuto možnost a rodné číslo vyplňte
- na další stránce vyplňte veškeré vaše osobní údaje a adresy uchazeče
- dále věnujte pozornost všem sekcím, kde svítí červený vykřičník (volba jazyka v sekci Údaje o e-přihlášce a Doplňující informace)
- v sekci Zaplaceno se nachází platební brána, kde můžete uhradit poplatek za přijímací zkoušky nanečisto. Jedná se o preferovaný způsob platby. Platba v hotovosti není možná!

## ad 3b) - jako uživatel e-přihlášek

- použijte vaše přihlašovací údaje do systému přihlášek
- po přihlášení odklepněte tlačítko Založit další e-přihlášku v dolní části obrazovky
- vyberte Pedagogické oddělení
- potvrďte volbu Celoživotní vzdělávání
- pomocí šipky zvolte typ a termín přijímací zkoušky nanečisto
- na další stránce vyplňte veškeré vaše osobní údaje a adresy uchazeče
- dále věnujte pozornost všem sekcím, kde svítí červený vykřičník (volba jazyka v sekci Údaje o e-přihlášce a Doplňující informace)
- v sekci Zaplaceno se nachází platební brána, kde můžete uhradit poplatek za přijímací zkoušky nanečisto. Jedná se o preferovaný způsob platby. Platba v hotovosti není možná!

### ad 3c) - jako uživatel InSIS

- použijte vaše přihlašovací údaje pro přihlášení do informačního systému
- po přihlášení odklepněte tlačítko Založit další e-přihlášku v dolní části obrazovky
- vyberte Pedagogické oddělení
- potvrďte volbu Celoživotní vzdělávání
- pomocí šipky zvolte typ a termín přijímací zkoušky nanečisto
- na další stránce vyplňte veškeré vaše osobní údaje a adresy uchazeče
- dále věnujte pozornost všem sekcím, kde svítí červený vykřičník (volba jazyka v sekci Údaje o e-přihlášce a Doplňující informace)
- v sekci Zaplaceno se nachází platební brána, kde můžete uhradit poplatek za přijímací zkoušky nanečisto. Jedná se o preferovaný způsob platby. Platba v hotovosti není možná!

Pokud se chcete rovnou přihlásit na více termínů, tak použijte volbu Založit další e-přihlášku.

Elektronická pozvánka, kde bude uvedeno, do které místnosti se máte dostavit, vám přijde po skončení přijímání přihlášek, tj. v pracovním týdnu před sobotním konáním daného Vámi vybraného termínu.